## **GETTING YOUR STUDENTS STARTED IN EDREADY**

# hccs.edready.org

# FOR STUDENTS

- Step 1 Navigate to <u>hccs.edready.org</u> and click Get Started.
- Step 2 After creating their account using personal email, students will receive an email
- Step 2 confirmation with an activation link
  Step 3 After logging in, students will be prompted to enter a Goal key/s below. Please
  - note that goal keys are case sensitive. Students only need to enter the goal key one time to add it to their dashboard.

| Goal Name                                 | ¥ | Goal Key 🗐   |
|-------------------------------------------|---|--------------|
| TSIA2 Prep 2024 Bootcamp ELAR - HAIS ECHS |   | hais2024elar |
| TSIA2 Prep 2024 Bootcamp Math - HAIS ECHS |   | hais2024math |
|                                           |   |              |

There is a walkthrough video and a student quick start guide at the bottom ofStep 4 -the hccs.edready.org main page if they need assistance.

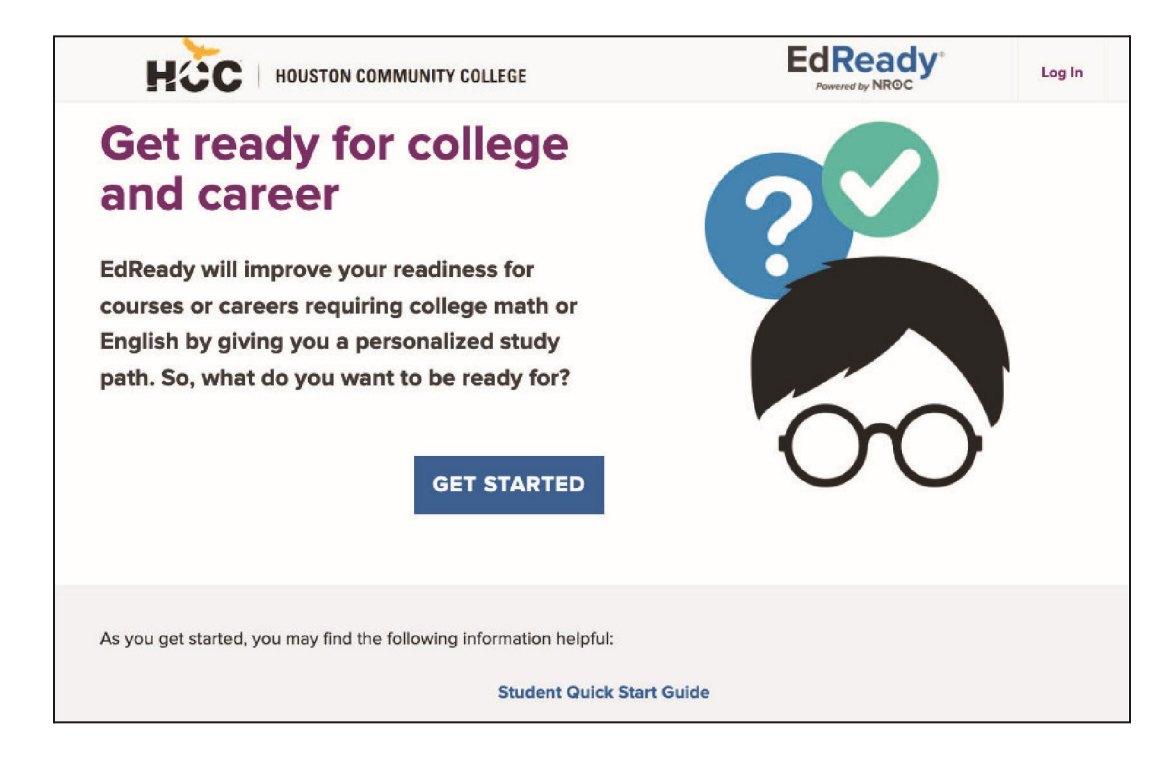

#### Issue:

## Student does not receive account confirmation email from EdReady

## **Possible causes/solutions:**

The confirmation email may have gone to their spam or junk folder. If the email is not in the student's spam/junk folder, it is possible that the student entered their email address incorrectly when signing up. If this is the case, they should attempt to sign up again with a valid email address.

#### Issue:

## Student can login, but goal key does not work

## **Possible causes/solutions:**

Check to make sure the student is at the correct EdReady site (hccs.edready.org) and that they see the HCCS logo.

Make sure that the goal key is spelled correctly and that the case is correct. EdReady goal keys are case sensitive.

#### Issue:

## Student is attempting to reset password, but temporary password is not valid

## **Possible causes/solutions:**

Each time a student clicks the *Forgot Password?* link, a new temporary password is generated and sent via email to the student. Only the most recent temporary password will work. The student needs to check their inbox for the most recent temporary password from EdReady.

\*The quickest way for a student or instructor to get technical assistance is to submit a support request via the float Help button in EdReady or by going to *support.edready.org* and clicking *Submit a request*.